| 1  | A                                                                                                    | B             | С                      | D                         | E                                         | F                         | G | н | I                      |  |  |  |
|----|----------------------------------------------------------------------------------------------------|---------------|------------------------|---------------------------|-------------------------------------------|---------------------------|---|---|------------------------|--|--|--|
| 1  |                                                                                                    | a             | Выполнено              | работ                     |                                           |                           |   |   | Вырабоз                |  |  |  |
| 2  |                                                                                                    | Среднегодовое | Выработано машино-дней |                           | Выполнено работ в перерасчете на этап. га |                           |   |   | Анализ данных (Паке    |  |  |  |
| 3  | марки тракторов                                                                                                 | число машин   |                        | в расчете на<br>1 трактор | всего                                     | в расчете на 1<br>трактор |   |   | Параметры              |  |  |  |
| 4  | T-75                                                                                                    | 22            | 2886                   | 131.2                     | 16984                                     | 772.0                     |   |   | Среднее                |  |  |  |
| 5  | K-700                                                                                                    | 2             | 992                    | 496.0                     | 4986                                      | 2493.0                    |   |   | Стандартная ошибка     |  |  |  |
| 6  | MT3-80                                                                                                    | 43            | 7520                   | 174.9                     | 30931                                     | 719.3                     |   |   | Медиана                |  |  |  |
| 7  | Прочие                                                                                                    | 11            | 1401                   | 127.4                     | 8620                                      | 783.6                     |   |   | Мода                   |  |  |  |
| 8  | Contraction of the second second second second second second second second second second second second second s |               |                        |                           |                                           |                           |   |   | Стандартное отклонение |  |  |  |
| 9  |                                                                                                    |               |                        |                           |                                           |                           |   |   | Дисперсия выборки      |  |  |  |
| 10 |                                                                                                    |               |                        |                           |                                           |                           |   |   | Эксцесс                |  |  |  |
| 11 |                                                                                                    |               |                        |                           |                                           |                           |   |   | Асимметричность        |  |  |  |
| 12 |                                                                                                    |               |                        |                           |                                           |                           |   |   | Интервал               |  |  |  |
| 13 |                                                                                                    |               |                        |                           |                                           |                           |   |   | Минимум                |  |  |  |
| 14 |                                                                                                    |               |                        |                           |                                           |                           |   |   | Максимум               |  |  |  |
| 15 |                                                                                                    |               |                        |                           |                                           |                           |   |   | Сумма                  |  |  |  |
| 16 |                                                                                                    |               |                        |                           |                                           |                           |   |   | Счет                   |  |  |  |
| 17 |                                                                                                    |               |                        |                           |                                           |                           |   |   |                        |  |  |  |
| 18 |                                                                                                    |               |                        |                           |                                           |                           |   |   | Выполнено рабо         |  |  |  |
| 19 |                                                                                                    |               |                        |                           |                                           |                           |   |   | Анализ данных (Паке    |  |  |  |
| 20 |                                                                                                    |               |                        |                           |                                           |                           |   |   | Параметры              |  |  |  |
| 21 |                                                                                                    |               |                        |                           |                                           |                           |   |   | Среднее                |  |  |  |
| 22 |                                                                                                    |               |                        |                           |                                           |                           |   |   | Стандартная ошибка     |  |  |  |
| 23 |                                                                                                    |               |                        |                           |                                           |                           |   |   | Медиана                |  |  |  |
| 24 |                                                                                                    |               |                        |                           |                                           |                           |   |   | Мода                   |  |  |  |
| 25 |                                                                                                    |               |                        |                           |                                           |                           |   |   | Стандартное отклонение |  |  |  |
| 26 |                                                                                                    |               |                        |                           |                                           |                           |   |   | Дисперсия выборки      |  |  |  |
| 27 |                                                                                                    |               |                        |                           |                                           |                           |   |   | Эксцесс                |  |  |  |
| 28 |                                                                                                    |               |                        |                           |                                           |                           |   |   | Асимметричность        |  |  |  |
| 29 |                                                                                                    |               |                        |                           |                                           |                           |   |   | Интервал               |  |  |  |
| 30 |                                                                                                    |               |                        |                           |                                           |                           |   |   | Минимум                |  |  |  |

| 1  | A               | В                             | С            | D       | Е | F | G | H | I |  |
|----|-----------------|-------------------------------|--------------|---------|---|---|---|---|---|--|
| 1  |                 | Структура выработки           |              |         |   |   |   |   | - |  |
| 2  | Марки тракторов | Выработано машино-дней, всего | Структура, % |         |   |   |   |   |   |  |
| 3  | T-75            | 2886                          | 22.55%       |         |   |   |   |   |   |  |
| 4  | К-700           | 992                           | 7.75%        |         |   |   |   |   |   |  |
| 5  | MT3-80          | 7520                          | 58.75%       |         |   |   |   |   |   |  |
| 6  | Прочие          | 1401                          | 10.95%       |         |   |   |   |   |   |  |
| 7  | Итого           | 12799                         | 100.00%      |         |   |   |   |   |   |  |
| 8  |                 |                               |              |         |   |   |   |   |   |  |
| 9  |                 |                               |              |         |   |   |   |   |   |  |
| 10 |                 |                               |              |         |   |   |   |   |   |  |
| 11 |                 | CTRUMTURA 9/                  |              |         |   |   |   |   |   |  |
| 12 |                 | структура, 70                 |              |         |   |   |   |   |   |  |
| 13 |                 |                               |              |         |   |   |   |   |   |  |
| 14 |                 |                               |              |         |   |   |   |   |   |  |
| 15 |                 | 10.95%                        |              |         |   |   |   |   |   |  |
| 16 |                 | 22.55%                        |              |         |   |   |   |   |   |  |
| 17 |                 |                               |              |         |   |   |   |   |   |  |
| 18 |                 |                               |              |         |   |   |   |   |   |  |
| 19 |                 | 7.75%                         |              |         |   |   |   |   | 1 |  |
| 20 |                 |                               |              |         |   |   |   |   |   |  |
| 21 |                 | 58.75%                        |              |         |   |   |   |   |   |  |
| 22 |                 |                               |              |         |   |   |   |   |   |  |
| 23 |                 |                               |              |         |   |   |   |   | 1 |  |
| 24 |                 |                               |              |         |   |   |   |   |   |  |
| 25 | _               |                               |              |         |   |   |   |   |   |  |
| 26 |                 | 1-75 К-700 ПИТ5-80 Прочие     |              |         |   |   |   |   |   |  |
| 27 | 1               |                               |              |         |   |   |   |   |   |  |
| 28 |                 |                               |              |         |   |   |   |   |   |  |
| 29 |                 |                               |              |         |   |   |   |   |   |  |
| 30 |                 |                               |              |         |   |   |   |   |   |  |
| 31 |                 |                               |              |         |   |   |   |   |   |  |
| 37 |                 |                               |              |         |   |   |   |   |   |  |
| 1  | Исход           | цный Структура выработки      | База данных  | ( Тренд | + |   |   |   |   |  |

| 1   | Α                         | В                                  | C                                                 |             |
|-----|---------------------------|------------------------------------|---------------------------------------------------|-------------|
| 1   | Марки тракторов           | Среднегодовое число машин 🔳        | Выработано машино-дней в расчете на трактор       | Выполненс   |
| 5   | К-700                     | 2                                  | 496.0                                             |             |
| 6   |                           |                                    |                                                   |             |
| 7   |                           |                                    |                                                   |             |
| 8   | Условия для отбора записи | с минимальной выработкой в расч    | иете на 1 трактор                                 |             |
|     | Выработано машино-дней в  |                                    |                                                   |             |
| 9   | расчете на трактор        |                                    |                                                   |             |
| 10  | 127.4                     |                                    |                                                   |             |
| 11  |                           |                                    |                                                   |             |
| 12  | Результат расширенного фи | ильтра для отбора записи с минима  | льной выработкой в расчете на 1 трактор           |             |
| 13  | Марки тракторов           | Среднегодовое число машин          | Выработано машино-дней в расчете на трактор       | Выполненс   |
| 14  | Прочие                    | 11                                 | 127.4                                             |             |
| 15  | -                         |                                    |                                                   |             |
| 16  | Средняя выработка машино  | о-дней в расчете на 1 трактор      |                                                   |             |
|     | Выработано машино-дней в  |                                    |                                                   |             |
| 17  | расчете на трактор        |                                    |                                                   |             |
| 18  | >232.4                    |                                    |                                                   |             |
| 19  |                           |                                    |                                                   |             |
| 20  | Результат расширенного фи | ильтра для отбора записей с вырабо | откой машино-дней в расчете на 1 трактор, превыша | ющей средни |
| 21  | Марки тракторов           | Среднегодовое число машин          | Выработано машино-дней в расчете на трактор       | Выполненс   |
| 22  | К-700                     | 2                                  | 496.0                                             |             |
| 23  |                           |                                    |                                                   |             |
| 24  | Количество записей с выра | боткой машино-дней в расчете на 1  | 1 трактор, превышающей средний уровень            |             |
| 25  | 1                         |                                    |                                                   |             |
| 26  |                           |                                    |                                                   |             |
| 27  |                           |                                    |                                                   |             |
| 28  |                           |                                    |                                                   |             |
| 29  |                           |                                    |                                                   |             |
| 30  |                           |                                    |                                                   |             |
| 31  |                           |                                    |                                                   |             |
| 32  |                           |                                    |                                                   |             |
| 22  |                           |                                    |                                                   |             |
| 1.1 | Исхолный Ст               | руктура выработки База данны       | их Тренл 🔾                                        |             |

| 1           | A                  | В             | С                                                 | D                  | E                    | F                                          | G      | н              | 1            | J            |
|-------------|--------------------|---------------|---------------------------------------------------|--------------------|----------------------|--------------------------------------------|--------|----------------|--------------|--------------|
| 1           | № п/п              | Показатели    | Выработано в расчете на<br>1 трактор, машино-дней | Абсолютный прирост | Коэффициент<br>роста | Значения выравненного<br>ряда, машино-дней |        |                |              |              |
| 2 1 1991 г. |                    | 1991 г.       | 98.3                                              |                    |                      | 93.8                                       |        |                |              |              |
| 3           | 2                  | 1992 г.       | 120.0                                             | 21.7               | 1.22                 | 102.7                                      | 250    |                |              |              |
| 4           | 3                  | 1993 г.       | 98.7                                              | -21.3              | 0.82                 | 111.5                                      |        |                |              |              |
| 5           | 4                  | 1994 г.       | 102.4                                             | 3.7                | 1.04                 | 120.3                                      | 200    |                |              |              |
| 6           | 5                  | 1995 г.       | 148.5                                             | 46.1               | 1.45                 | 129.2                                      |        | v = 8 843      | 34x + 84 96  | 8            |
| 7           | 6 1996 г.          |               | 123.0                                             | -25.5              | 0.83                 | 138.0                                      | ~      | $R^2 = 0.8314$ |              |              |
| 8           | 7                  | 1997 г.       | 130.5                                             | 7.5                | 1.06                 | 146.9                                      | 특 150  | 2              |              |              |
| 9           | 8                  | 1998 г.       | 174.9                                             | 44.4               | 1.34                 | 155.7                                      | -<br>년 |                |              |              |
| 0           | 9                  | 1999 г.       | 155.3                                             | -19.6              | 0.89                 | 164.6                                      | E 100  |                |              |              |
| 1           | 10                 | 2000 г.       | 185.2                                             | 29.9               | 1.19                 | 173.4                                      | N 100  |                |              |              |
| 2           | 11                 | 2001 г.       | 182.4                                             | -2.8               | 0.98                 | 182.2                                      |        |                |              |              |
| 3           | 12                 | 2002 г.       | 190.2                                             | 7.8                | 1.04                 | 191.1                                      | 50     |                |              | -            |
| 4           | 13                 | 2003 г.       |                                                   |                    |                      |                                            |        |                |              |              |
| 5           | 14                 | 2004 г.       |                                                   |                    |                      |                                            |        |                |              |              |
| 6           | 15                 | 2005 г.       |                                                   |                    |                      |                                            | 0      | -              |              |              |
| 7           |                    |               |                                                   |                    |                      |                                            |        | 1991 г.        | 1992 г.      | 1993 г.      |
| 8           | 8 Среднее значение |               | 142.5                                             | 8.4                | 1.08                 |                                            |        |                |              |              |
| 9           |                    |               |                                                   |                    |                      |                                            |        | выработа       | ано в расчет | ге на 1 тран |
| 20          | Средн              | ий абсолютный | прирост                                           | 8.4                |                      |                                            |        | C. 01          |              |              |
| 21          | Средн              | ий коэффициен | т роста                                           | 1.06               |                      |                                            |        | — Линейная     | я (Выработа  | но в расче   |
| 22          | -                  |               |                                                   |                    |                      |                                            |        |                |              |              |
| 23          |                    |               |                                                   |                    |                      |                                            |        |                |              |              |
| 24          |                    |               |                                                   |                    |                      |                                            |        |                |              |              |
| 25          |                    |               |                                                   |                    |                      |                                            |        |                |              |              |
| 26          |                    |               |                                                   |                    |                      |                                            |        |                |              |              |
| 27          |                    |               |                                                   |                    |                      |                                            |        |                |              |              |
| 28          |                    |               |                                                   |                    |                      |                                            |        |                |              |              |
| 29          |                    |               |                                                   |                    |                      |                                            |        |                |              |              |
| 80          |                    |               |                                                   |                    |                      |                                            |        |                |              |              |
|             |                    |               |                                                   |                    |                      |                                            |        |                |              |              |

Тренд

(+)

База данных

Исходный

Структура выработки